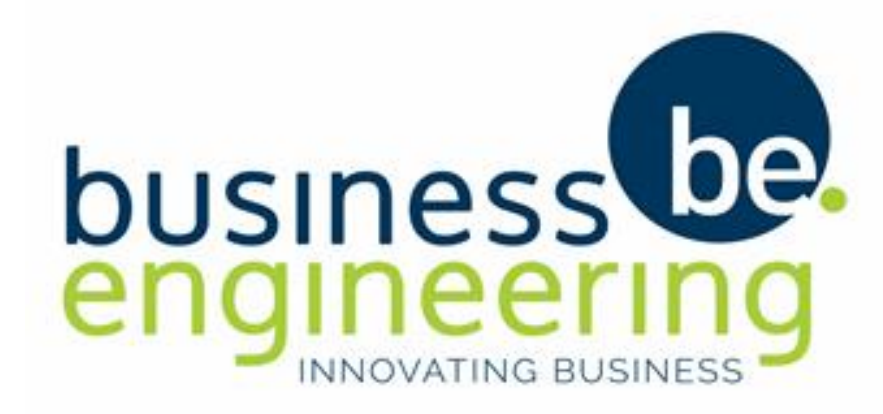

# Western Cape Portal Workflow

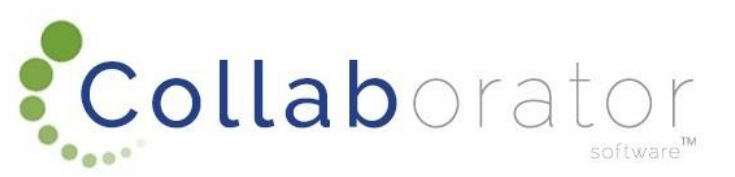

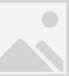

#### THE AIM OF THE ELECTRONIC BUILDING PLAN APPLICATION

The aim of the online Building Application Process is to allow for a more efficient way to register a building plan. The online application allows homeowners/architects to log onto the website and monitor the progress of the online applications without having to physically come to the Municipality.

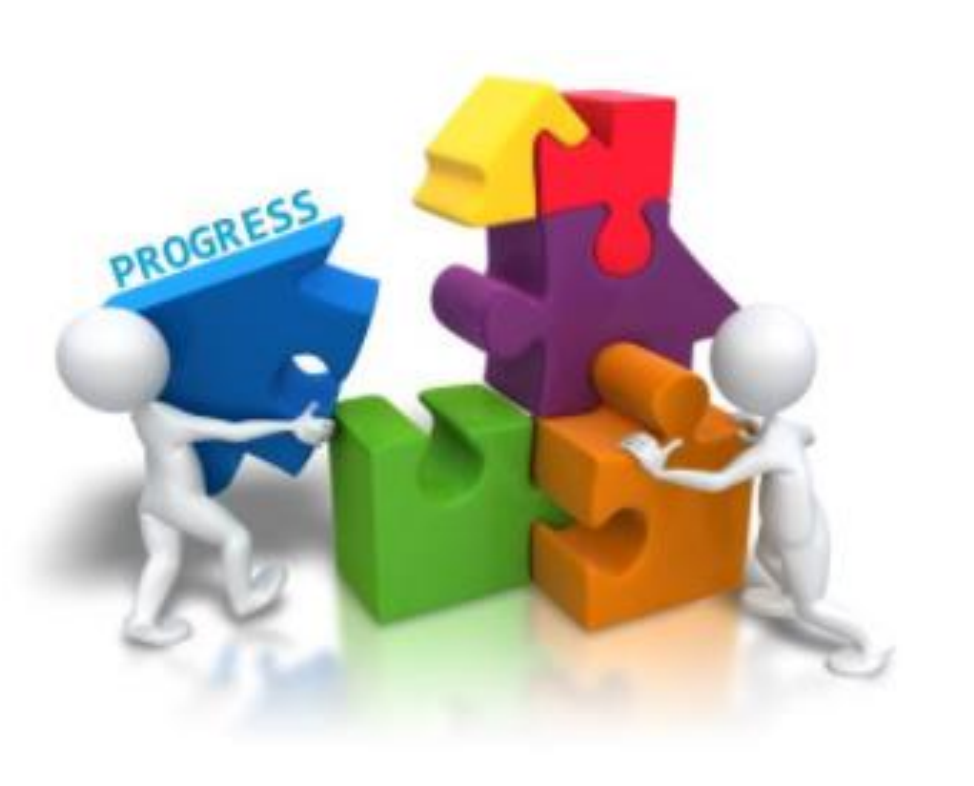

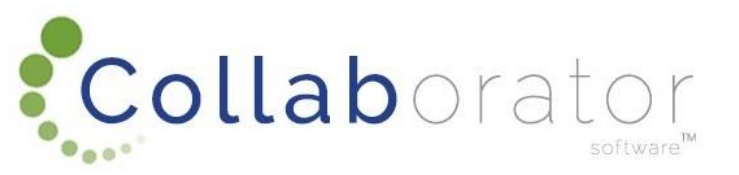

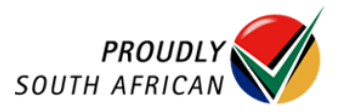

#### **APPLICATION STAGES**

#### **Building Application Life Cycle**

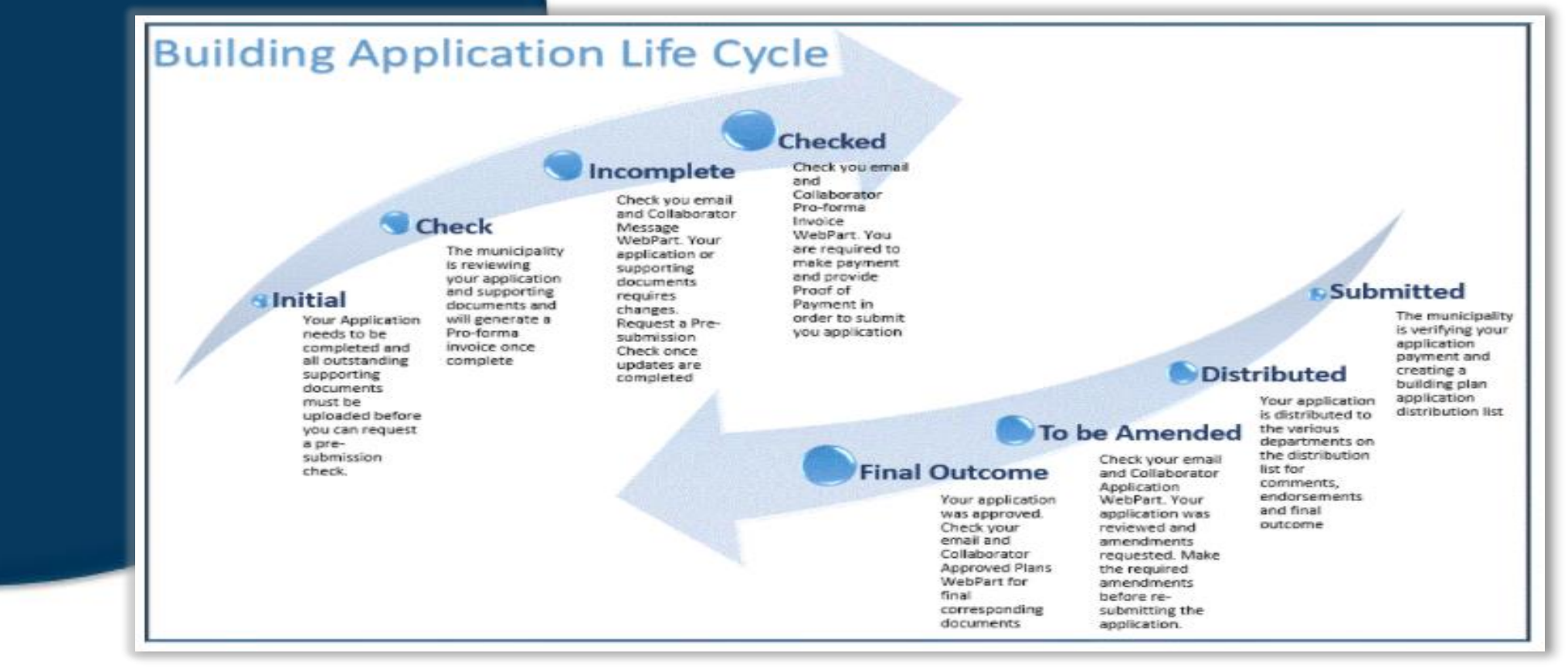

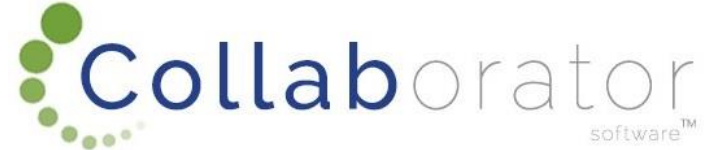

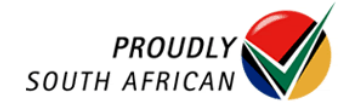

## **REGISTER A BUILDING PLAN APPLICATION**

Account

Check

The n is revie

your as and sup

docum

will ge

Pro-fo

invoic

compl

After the user and partner account has been registered. You will be able to upload the Building Plan Applications. On the Landing Page select Building Control, then Building Plan Application.

On the Web Part Practice, the Practice that was previously registered will appear.

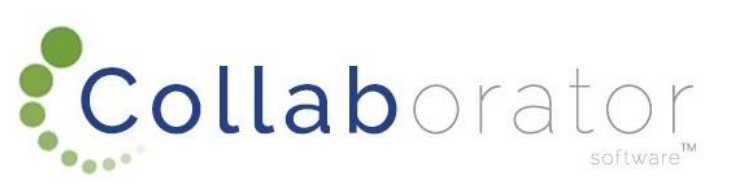

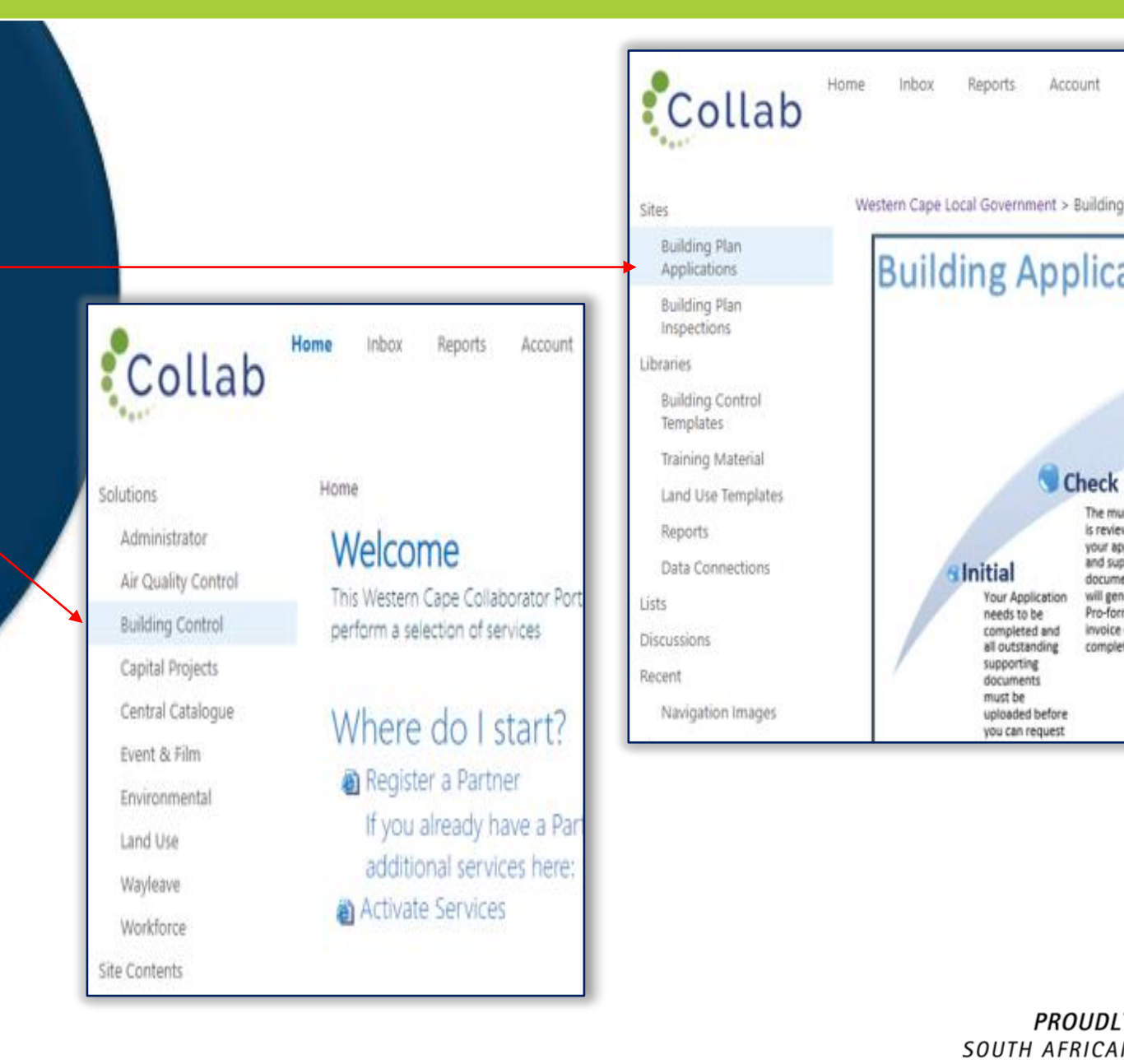

### **REGISTER A BUILDING PLAN APPLICATION**

On the Web Part Practice, the Practice that was previously registered will appear

Click on the Action Button, and select Add Building Plan Application. An online application will display

| Collab | Build | ding  | Plan Applications |
|--------|-------|-------|-------------------|
| ••••   | Home  | Inbox | Account           |

#### Western Cape Local Government > Building Control > Building Plan Applications

Partner

| Action | Registration Number                   | Practice / User Name            | Professional Entity |
|--------|---------------------------------------|---------------------------------|---------------------|
|        | · · · · · · · · · · · · · · · · · · · | business                        | •                   |
|        | 630789                                | Business Engineering (pty) LTD  | Not Applicable      |
|        | 832266                                | Great Brak River Business Forum | Not Applicable      |
|        |                                       |                                 |                     |

#### Let's get started...

To initiate a new application click on the New Building Plan Application link below.

<u>Can't see the link</u>? Activate Services against your User Account

New Building Plan Application This form allows the user to initiate a new building plan application

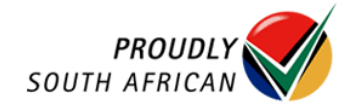

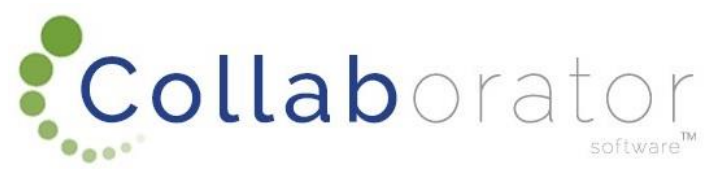

#### **REGISTER A BUILDING PLAN APPLICATION**

The Task "Add Building Plan Application" will open

All required fields will need to be completed, as well as all the blue tabs (Location, Owners, Application, Checklist, Architectural Practitioner and Invoicing). Click on Submit once done

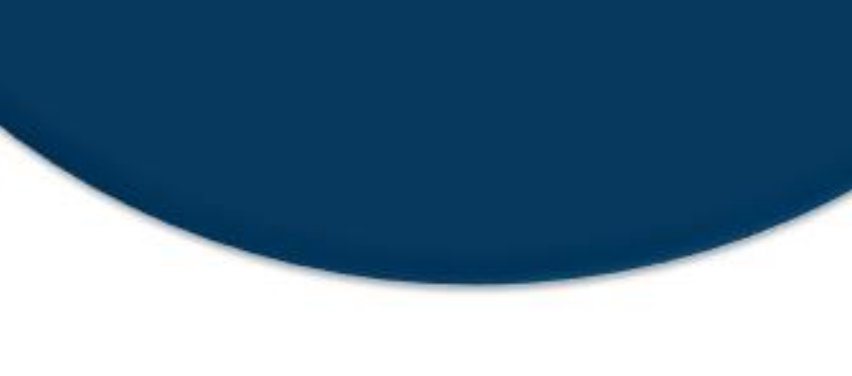

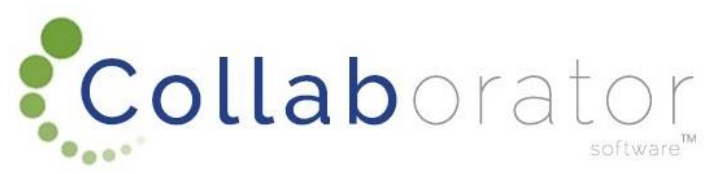

| Extension Reference                                        | 1331744 //                                                                                                 |                           |  |  |  |  |  |  |  |
|------------------------------------------------------------|----------------------------------------------------------------------------------------------------|---------------------------|--|--|--|--|--|--|--|
| Userld                                                     | ADMIN //                                                                                                   |                           |  |  |  |  |  |  |  |
| User Name                                                  | System Administrator                                                                                       |                           |  |  |  |  |  |  |  |
| User Email                                                 |                                                                                                    |                           |  |  |  |  |  |  |  |
| Name                                                       | ĥ                                                                                                    |                           |  |  |  |  |  |  |  |
| Completed Application Task                                 | <i>h</i>                                                                                                   |                           |  |  |  |  |  |  |  |
| Location Owner Application Checklist Arc                   | hitectural Practitoner Invoicing                                                                           |                           |  |  |  |  |  |  |  |
| Municipal Area *                                           |                                                                                                    | Land Type *               |  |  |  |  |  |  |  |
|                                                            |                                                                                                    | Erf V                     |  |  |  |  |  |  |  |
| Erf Number                                                 |                                                                                                    | Unit Number               |  |  |  |  |  |  |  |
|                                                            |                                                                                                    |                           |  |  |  |  |  |  |  |
| Property Type *                                            |                                                                                                    | Area of Erf / Farm (m2) * |  |  |  |  |  |  |  |
| <b>v</b>                                                   |                                                                                                    |                           |  |  |  |  |  |  |  |
| Town *                                                     | ///                                                                                                    |                           |  |  |  |  |  |  |  |
| Suburb / Estate *                                          | ·                                                                                                    |                           |  |  |  |  |  |  |  |
| Street / Access Road Name *                                |                                                                                                    |                           |  |  |  |  |  |  |  |
| This page can not be submitted. Move to the highlighted fi | ald(s) and hover with your mouse over the red asterisk next to the field to determine what the problem is. |                           |  |  |  |  |  |  |  |
|                                                            | Submit Save Close                                                                                          |                           |  |  |  |  |  |  |  |

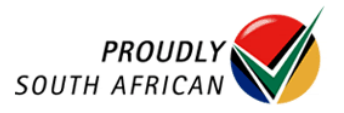

### UPLOADING SUPPORTING DOCUMENT

When the application has been loaded you will need to upload the supporting documents. Highlight the Application and the Web Part 'Outstanding Supporting Documents' will show all the documents that need to be uploaded

Select the Action Button and click on 'Add Document'.

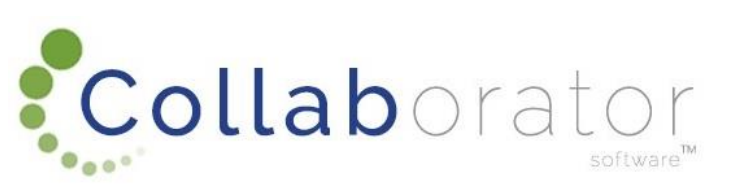

Outstanding Supporting Documents

| Action 0 | Object Ref | Checklist Item Code | Checklist Item Name                                           | Checklist Item Description                                                                  |  |  |  |
|----------|------------|---------------------|---------------------------------------------------------------|---------------------------------------------------------------------------------------------|--|--|--|
| - 1      | 1331752    | 1                   | Title Deed                                                    | Title Deed                                                                                  |  |  |  |
| 1        | 1331753    | 2                   | SACAP                                                         | SACAP                                                                                       |  |  |  |
| 1        | 1331754    | 3                   | SANS 10400 Form 1                                             | SANS 10400 Form 1                                                                           |  |  |  |
|          | 1331755    | 4                   | SANS 10400 Form 2                                             | SANS 10400 Form 2                                                                           |  |  |  |
| 1        | 1331756    | 5                   | Power of Attorney                                             | Power of Attorney and/or Legal Entity Resolution signed by owner/s if an agent is appointed |  |  |  |
| 1        | 1331757    | 7                   | Building Plan                                                 | Building Plan                                                                               |  |  |  |
| 1        | 1331758    | 9                   | Abstract from relevant General Plan and<br>Servitude Diagrams | Abstract from relevant General Plan and Servitude Diagrams                                  |  |  |  |
| - 1      | 1331759    | 10                  | Municipal Application Form                                    | Municipal Application Form                                                                  |  |  |  |

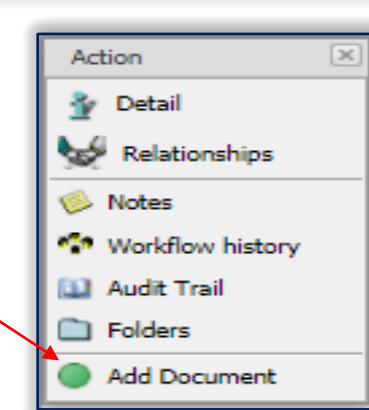

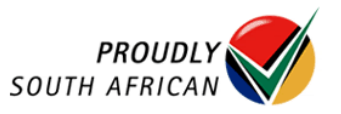

#### UPLOADING SUPPORTING DOCUMENT

This will open a Task "New Supporting Document". Click on the field 'Choose File' and Submit.

This will allow you to search your Computers File Explorer, attach the file and select Submit once completed. Do this for all Outstanding Supporting Documents on the list

| Application Number   | 1331744                    |   | h  |    |
|----------------------|----------------------------|---|----|----|
| BC Application Stage | Initial                    |   | h  |    |
| Checklist Item Code  | 1                          |   | h  |    |
| Checklist Item Name  | Title Deed                 |   |    | 1, |
| Document Date *      | 2021-07-23 🅢 👻             |   |    |    |
| Uploaded By          | ADMIN                      |   | h  |    |
| Status               | Uploaded                   |   | 11 |    |
| File                 | Chasta File No file shares | 4 |    |    |

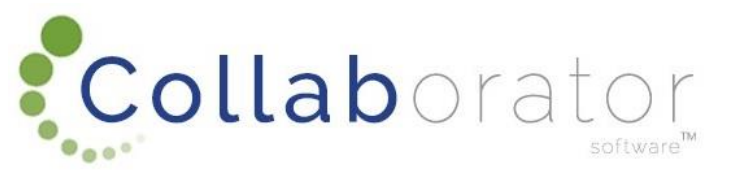

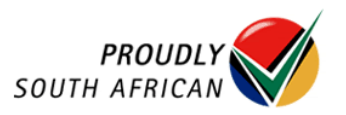

#### **REQUEST PRE-SUBMISSION CHECK**

Once all the Outstanding Supporting Documents are attached, the application can be submitted for the Pre-Submission Check.

Select the Action Button and click on 'Request Pre-Submission Check'.

The stage of the application will change from INITIAL to CHECK

| Building P | lan Applica  | tions   |                      |              |         |                     |               |                |       |
|------------|--------------|---------|----------------------|--------------|---------|---------------------|---------------|----------------|-------|
| Action     | Object Ref 💌 | Owner 💌 | Street Name 💌        | Erf / Farm 💌 | Stage 👻 | Registration Number | Plan Number 💌 | Outcome Date 💌 | Age 👻 |
|            | 9            | ~       | 9                    | 9            |         | <b></b>             | 9             | <b>v</b>       | 9     |
|            | 1331744      | Simone  | 123 Collab<br>Street | 123          | Initial |                     |               |                | 0     |

| Action                       | × |
|------------------------------|---|
| Copen Attachment             |   |
| 🎐 Detail                     |   |
| Relationships                |   |
| Notes                        |   |
| Workflow history             |   |
| 🛄 Audit Trail                |   |
| E Folders                    |   |
| Request Pre-Submission Check |   |

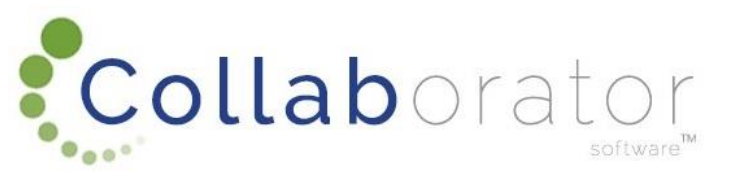

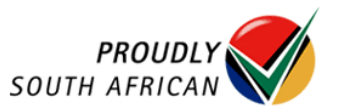

### SUBMIT APPLICATION

Once the Municipality has checked the application, the stage of the application will change from CHECK to CHECKED. Only on this stage can the Proof of Payment be added (See UPLOAD OUTSTANDING SUPPORTING DOCUMENTATION)

Once Proof of Payment is uploaded, highlight the application, select the Action Button and click on Submit Application.

The Application stage will change from CHECKED to SUBMITTED

Outstanding Supporting Documents

| Action | Object Ref | Checklist Item Code | Checklist Item Name | Checklist Item Description |
|--------|------------|---------------------|---------------------|----------------------------|
|        | 1331798    | 6                   | Proof of Payment    | Proof of Payment           |
|        |            |                     |                     |                            |

| Action             | × |
|--------------------|---|
| Copen Attachment   |   |
| 💁 Detail           |   |
| Relationships      |   |
| 🌾 Notes            |   |
| * Workflow history |   |
| 🔛 Audit Trail      |   |
| D Folders          |   |
| Submit Application |   |

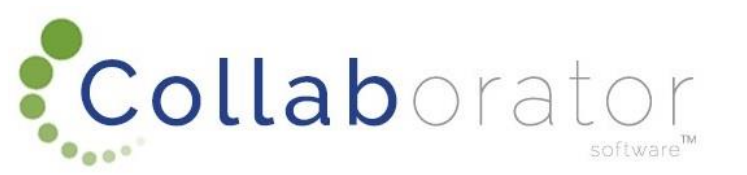

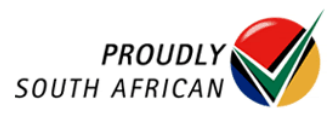

#### AMENDED APPLICATION

Once the application has been Checked and Distributed by the Municipality and they find that the application requires amended Building Plan etc. Then you will be required to update the application with the correct document.

The stage of the application will then change from DISTRIBUTED to TO BE

AMENDED

| Action | Docs | Object Ref | Name                                                                   | Status  |
|--------|------|------------|------------------------------------------------------------------------|---------|
|        |      | 1331769    | Title Deed                                                             | Uploade |
|        |      | 1331771    | SACAP                                                                  | Uploade |
|        |      | 1331774    | SANS 10400<br>Form 1                                                   | Uploade |
|        |      | 1331775    | SANS 10400<br>Form 1                                                   | Uploade |
|        |      | 1331776    | SANS 10400<br>Form 2                                                   | Uploade |
|        |      | 1331778    | Power of<br>Attorney                                                   | Uploade |
|        |      | 1331779    | Building Plan                                                          | Uploade |
|        |      | 1331782    | Abstract from<br>relevant General<br>Plan and<br>Servitude<br>Diagrams | Uploade |
|        |      | 1331783    | Municipal<br>Application Form                                          | Uploade |
|        |      | 1331801    | Proof of Payment                                                       | Uploade |

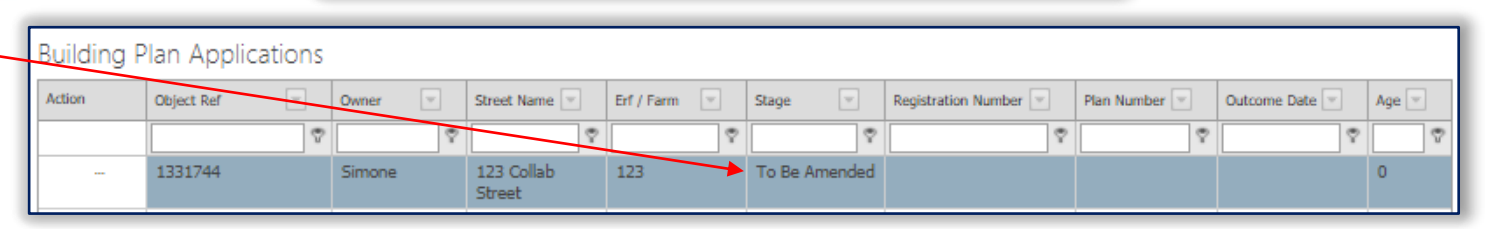

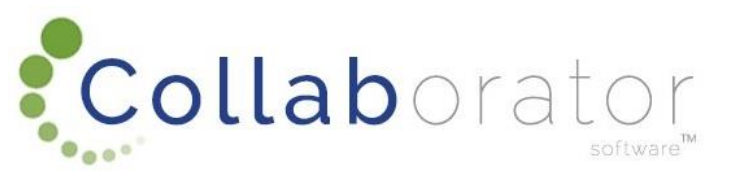

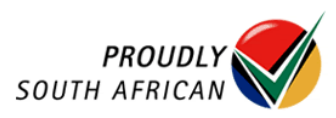

Click on the Action button of the SUPPORTING DOCUMENT you want to replace select the Action Button and click on Delete and upload as before (See UPLOAD OUTSTANDING SUPPORTING **DOCUMENTATION**)

Once all amended documents have been added, on the Action button a new option will appear. Select

'Submit Amended Application', then the application will move to Stage RE-CIRCULATE.

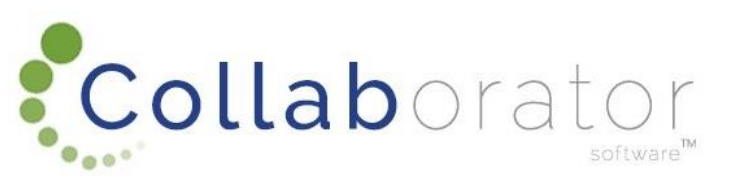

## AMENDED APPLICATION

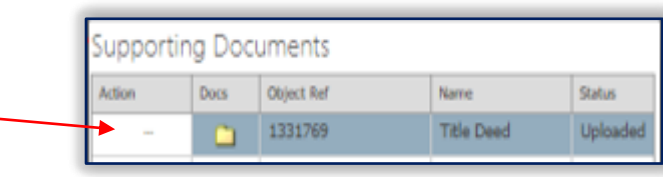

| Action | × |
|--------|---|
| Delete |   |

| utstanding Supporting Documents |            |                     |                     |                            |  |  |
|---------------------------------|------------|---------------------|---------------------|----------------------------|--|--|
| ction                           | Object Ref | Checklist Item Code | Checklist Item Name | Checklist Item Description |  |  |
|                                 | 1331752    | 1                   | Title Deed          | Title Deed                 |  |  |
|                                 |            |                     |                     |                            |  |  |

| Action 🗵                        |
|---------------------------------|
| 🗁 Open Attachment               |
| 💁 Detail                        |
| Selationships                   |
| Notes                           |
| Workflow history                |
| 📓 Audit Trail                   |
| Differs                         |
| Base Plan Land Unit             |
| Amend Building Plan Application |
| Submit Amended Application      |

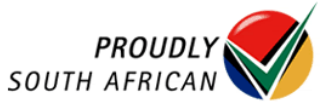

Collaborator Portal Training - Building Control You are invited to attend our online training sessions. The training sessions aim to build up your understanding of the Collaborator Portal and will be based on the electronic submission of a building plan application.

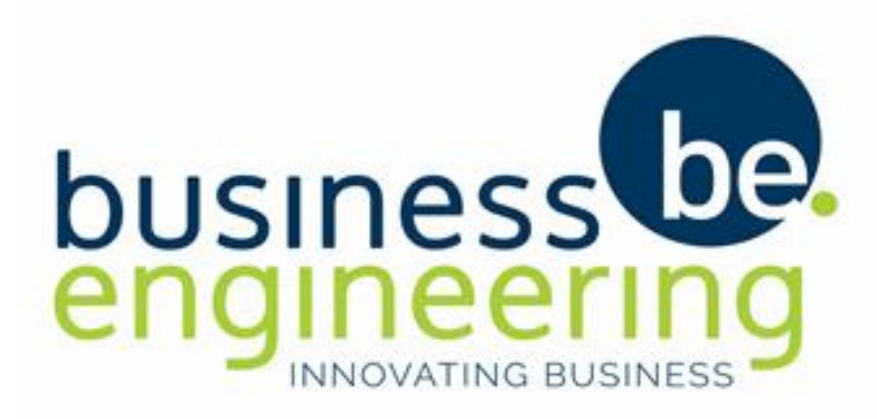

Join Zoom Meeting

Tuesdays at 10h00

Meeting ID: 610 052 1373 Passcode: Training

Should there be any queries please send an email to: *support* @*collaboratoronline.com* 

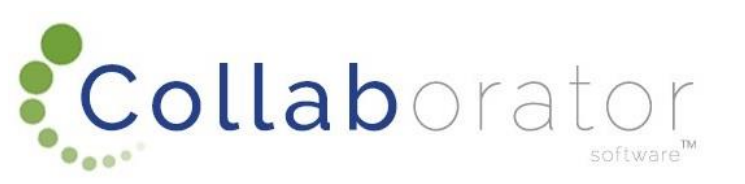

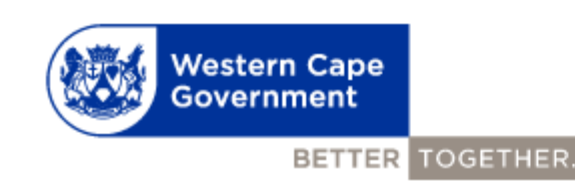

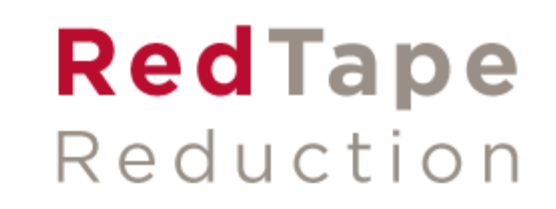